## **Schedule Gap Filler**

Last Modified on 03/18/2024 8:23 am CDT

Report Editor | Fill Schedule Gaps and Generate the Report | Responsive Scheduling and Schedule Gap Filler

Tool Search: Schedule Gap Filler

The Schedule Gap Filler adds students who have empty instructional gaps to the selected course and section chosen in the editor. The Filler evenly distributes the students across all open seats within a course's sections.

Only the courses with sections having open seats are available for selection. This includes course sections that do not meet the student max level and those course sections that only contain students who may have dropped the section.

If a student has a strict constraint with another student already scheduled into the course section, the student is not placed. Student Constraints can be overridden if necessary in the Scheduling Board or using the Walk-In Scheduler.

After the gaps have been filled for the students, a report generates indicating which information was filled. At the time of report generation, the total student Capacity and Available seat columns are updated with current information.

This Schedule Gap Filler fills student schedules based on the selected course and section. Use the Student Gap Scheduler to manually select the courses and sections for the student.

| ule Gap                                                                                                    | Filler ☆                                                                                                    |                                                                                                    |                                                                                                    |                                                                                                    |                                                                                           |                                                                       |                           |                                     |                   | Scheduling & Courses > Load Schedules > Schedule Gap Filler |
|----------------------------------------------------------------------------------------------------|----------------------------------------------------------------------------------------------------|----------------------------------------------------------------------------------------------------|----------------------------------------------------------------------------------------------------|----------------------------------------------------------------------------------------------------|-------------------------------------------------------------------------------------------|-----------------------------------------------------------------------|---------------------------|-------------------------------------|-------------------|-------------------------------------------------------------|
| hedule Gan I                                                                                                   | Filler                                                                                                    |                                                                                                    |                                                                                                    |                                                                                                    |                                                                                           |                                                                       |                           |                                     |                   |                                                             |
| I fills the select<br>will always fi<br>courses with a<br>m-period grid w<br>ing the studen<br>le Gaps in terr | cted sections to<br>Il students to th<br>sections having<br>will be updated<br>tts' schedule ga<br>ns prior to the e | the students' so<br>the section which<br>a empty seats wi<br>automatically<br>p, a report will<br>entered Effective | hedule which h<br>has largest nu<br>ll be listed in ti<br>when a course<br>be generated to<br>e Date will not | nas empty instri<br>mber of open s<br>ne course drop<br>and correspond<br>o list actions tai<br>be affected. | uctional schedu<br>eats if there are<br>down box.<br>ling sections ar<br>ven for each stu | ling gaps.<br>e more than one<br>e selected/unsel<br>ident and the se | ected.<br>lected sections | able for student<br>s' information. | s' schedule gaps. |                                                             |
| tudents would<br>ade<br>I Hoc Filter                                                                           | you like to ind<br>All Students<br>06<br>07<br>08                                                                    | ude in the repo                                                                                                    | rt?                                                                                                    |                                                                                                    |                                                                                           |                                                                       |                           |                                     |                   |                                                             |
| ctive Date 0<br>urse would you<br>dv Spanish 8<br>e Section(s)                                                 | 7/01/2024 📷                                                                                                    | re schedule gaj                                                                                                    | o?                                                                                                    |                                                                                                    |                                                                                           |                                                                       |                           |                                     | -                 |                                                             |
| ion # T                                                                                                    | eacher                                                                                                    |                                                                                                    |                                                                                                    |                                                                                                    |                                                                                           |                                                                       | Capacity                  | Available                           |                   |                                                             |
| E V                                                                                                    | Vild Paul R                                                                                                    |                                                                                                    |                                                                                                    |                                                                                                    |                                                                                           |                                                                       | 35                        | 35                                  | -                 |                                                             |
|                                                                                                    | Vild, Paul R                                                                                                    |                                                                                                    |                                                                                                    |                                                                                                    |                                                                                           |                                                                       | 35                        | 35                                  | -                 |                                                             |
| nding periods<br>toheck the peri                                                                               | for the selecter<br>iods by checkin                                                                                  | d sections.<br>g/unchecking se                                                                                      | ections.                                                                                                    |                                                                                                    |                                                                                           |                                                                       |                           |                                     | -                 |                                                             |
|                                                                                                    |                                                                                                    |                                                                                                    | Sci                                                                                                    | iedule 🗌                                                                                                    |                                                                                           |                                                                       |                           |                                     |                   |                                                             |
|                                                                                                    |                                                                                                    |                                                                                                    |                                                                                                    | Term Sched                                                                                                   | ule Terms 🔳                                                                               |                                                                       |                           |                                     |                   |                                                             |
|                                                                                                    | Term                                                                                                    | Q1                                                                                                    | Term                                                                                                    | Q2                                                                                                    | Term                                                                                      | Q3                                                                    | Term                      | Q4                                  |                   |                                                             |
|                                                                                                    | 1                                                                                                    | 2                                                                                                    | 1                                                                                                    | 2                                                                                                    | 1                                                                                         | 2                                                                     | 1                         | 2                                   |                   |                                                             |
| visory 🔳                                                                                                    |                                                                                                    |                                                                                                    |                                                                                                    |                                                                                                    |                                                                                           |                                                                       |                           |                                     |                   |                                                             |
| 1                                                                                                    |                                                                                                    |                                                                                                    |                                                                                                    |                                                                                                    |                                                                                           |                                                                       |                           |                                     | 1                 |                                                             |
| 02                                                                                                    |                                                                                                    |                                                                                                    |                                                                                                    |                                                                                                    |                                                                                           |                                                                       |                           |                                     | 1                 |                                                             |
| d 03 🔳                                                                                                    |                                                                                                    |                                                                                                    |                                                                                                    |                                                                                                    |                                                                                           |                                                                       |                           |                                     |                   |                                                             |
| 1 04 🔳                                                                                                    |                                                                                                    |                                                                                                    |                                                                                                    |                                                                                                    |                                                                                           |                                                                       |                           |                                     |                   |                                                             |
| d 05 🔳                                                                                                    |                                                                                                    |                                                                                                    |                                                                                                    |                                                                                                    |                                                                                           |                                                                       |                           |                                     | _                 |                                                             |
| d 06 🔲                                                                                                    |                                                                                                    |                                                                                                    |                                                                                                    |                                                                                                    |                                                                                           |                                                                       |                           |                                     | _                 |                                                             |
| od 07 📃                                                                                                    |                                                                                                    |                                                                                                    |                                                                                                    |                                                                                                    |                                                                                           |                                                                       |                           |                                     | -                 |                                                             |
| d 08                                                                                                    |                                                                                                    |                                                                                                    |                                                                                                    |                                                                                                    |                                                                                           |                                                                       |                           |                                     | -                 |                                                             |
| od 09                                                                                                    |                                                                                                    |                                                                                                    |                                                                                                    |                                                                                                    |                                                                                           |                                                                       |                           |                                     | -                 |                                                             |
| od 10                                                                                                    |                                                                                                    |                                                                                                    |                                                                                                    |                                                                                                    |                                                                                           |                                                                       |                           |                                     | _                 |                                                             |
| ormat: PDF                                                                                                    | <ul> <li></li> </ul>                                                                                                 |                                                                                                    |                                                                                                    |                                                                                                    |                                                                                           |                                                                       |                           |                                     |                   |                                                             |
| edule Gaps &                                                                                                   | Generate Rep                                                                                                    | ort                                                                                                    |                                                                                                    |                                                                                                    |                                                                                           |                                                                       |                           |                                     |                   |                                                             |
|                                                                                                    |                                                                                                    |                                                                                                    |                                                                                                    |                                                                                                    |                                                                                           |                                                                       |                           |                                     |                   |                                                             |
|                                                                                                    |                                                                                                    |                                                                                                    |                                                                                                    | _                                                                                                    |                                                                                           |                                                                       |                           |                                     |                   |                                                             |
| _                                                                                                    | _                                                                                                    | _                                                                                                    |                                                                                                    |                                                                                                    |                                                                                           |                                                                       | _                         | _                                   |                   |                                                             |

**Read** - Create and generate a list of students who have schedule gaps and add course sections to fill those gaps.

Write - N/A Add - N/A Delete - N/A

For more information about Tool Rights and how they function, see the Tool Rights article.

## **Report Editor**

Field

Infinite Campus

Description

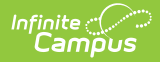

| Field                           | Description                                                                                                    |  |  |  |  |  |  |
|---------------------------------|----------------------------------------------------------------------------------------------------|--|--|--|--|--|--|
| Student<br>Selection            | Select the students to include in the report by <b>Grade Level</b> or by <b>Ad hoc</b><br><b>Filter</b> . The grade levels available for selection are those grade levels that are<br>in the selected calendar in the Campus toolbar. The Ad hoc Filter selection<br>includes only those students in the selected filter who have gaps in their<br>schedules.                                                                                                    |  |  |  |  |  |  |
|                                 | <ul> <li>An Effective Date is required to generate this report and is populated with the first day of the term in the selected calendar. This date can be changed by typing a new date in <i>mmddyy</i> format or use the calendar icon to select a date. The entered date is the day that displays on the student's schedule and teacher's roster as the student's first day of attendance in that course section. NOTE the following:</li> <li>When a selected term falls BEFORE the entered effective date, that term IS NOT included in the report.</li> <li>When ALL selected terms are prior to the entered effective date, a modal displays indicating this and advising the user to modify their selections.</li> </ul> |  |  |  |  |  |  |
| Course<br>Selection             | Select the course for which to populate the available sections with students<br>who have gaps in their schedules. Only courses where sections have empty<br>seats are available for selection. Select the course from the dropdown list and<br>then select which sections to populate from the grid.                                                                                                    |  |  |  |  |  |  |
| Term and<br>Period<br>Selection | The Terms are selected based on the sections selected. To change the term selection, remove the section selection.                                                                                                    |  |  |  |  |  |  |
| Report<br>Format                | Available in PDF and DOCX format.                                                                                                    |  |  |  |  |  |  |

## Fill Schedule Gaps and Generate the Report

- 1. Select the students to fill schedule gaps by **Grade Level** or **Ad hoc Filter**.
- 2. Enter the Enrollment Effective Date.
- 3. Select the Course to fill in the **Schedule Gap**.
- 4. Select the **Sections** to fill with students who have schedule gaps.
- 5. Select the Report Format.
- 6. Click the **Fill Schedule Gaps and Generate Report** button. The results list the students who were added (or not added) to course sections and the sections to which the students were added. It also notes the reason why a student was not placed into the section (student constraint, no empty seat, etc.).

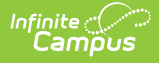

| 21-22<br>High School<br>Generated on 01/17/2022 11:51:18 AM Page 1           | l of 1   | Student Gap Filler Report<br>Enrollment Effective Date: 01/17/2022<br>All Grades<br>Course: 1007-1 3-D Design<br>Total Students: 5 Success Filling: 2 |         |                   |        |  |  |
|------------------------------------------------------------------------------|----------|----------------------------------------------------------------------------------------------------|---------|-------------------|--------|--|--|
| CONTROLLED: This                                                             | s page ( | contains PII and should be handled to protect priva                                                                                                   | cy.     |                   |        |  |  |
| STUDENT SUMMARY                                                              |          |                                                                                                    |         | Schedule          | •      |  |  |
| Student(Student#)                                                            | Grade    | Actions                                                                                                    | Term    | Day               | Period |  |  |
| itudent, Asher (#123456)                                                     | 12       | Enrolled in 1007-1 3-D Design                                                                                                    | 1       | Monday            | 4      |  |  |
|                                                                              |          |                                                                                                    | 1       | Wed-Fri           | 4      |  |  |
|                                                                              |          |                                                                                                    | 1       | Early-<br>Release | 4      |  |  |
|                                                                              |          |                                                                                                    | 2       | Monday            | 4      |  |  |
|                                                                              |          |                                                                                                    | 2       | Wed-Fri           | 4      |  |  |
|                                                                              |          |                                                                                                    | 2       | Early-<br>Release | 4      |  |  |
| tudent, Bethany (#234567)                                                    | 11       | Enrolled in 1007-1 3-D Design                                                                                                    | 1       | Monday            | 4      |  |  |
|                                                                              |          |                                                                                                    | 1       | Wed-Fri           | 4      |  |  |
|                                                                              |          |                                                                                                    | 1       | Early-<br>Release | 4      |  |  |
|                                                                              |          |                                                                                                    | 2       | Monday            | 4      |  |  |
|                                                                              |          |                                                                                                    | 2       | Wed-Fri           | 4      |  |  |
|                                                                              |          |                                                                                                    | 2       | Early-<br>Release | 4      |  |  |
| tudent, Charles (#345678)                                                    | 11       | Failed to enroll into 1007-1 3-D Design since there is no empty                                                                                       | y seat. |                   |        |  |  |
| tudent, Diana (#456789)                                                      | 11       | Failed to enroll into 1007-1 3-D Design since there is no empt                                                                                        | y seat. |                   |        |  |  |
| tudent, Edward (#567890)                                                     | 12       | Failed to enroll into 1007-1 3-D Design since there is no empty                                                                                       | y seat. |                   |        |  |  |
| ECTION SUMMARY for <u>1007 3-D Design</u><br>ection# 1 Teacher: Staff, Kevin | Capacity | : 40 Empty seats before filling: 2 Empty seats after filli                                                                                            | ng: 0   |                   |        |  |  |

ъ

Schedule Gap Filler Report

## **Responsive Scheduling and Schedule Gap Filler**

Click here to expand...

Use the Schedule Gap Filler to identity a list of students who have not requested an offering or whose teachers have not been requested to attend an offering on a responsive day. This would assign those students to an offering, making sure every student is scheduled for the responsive period(s).

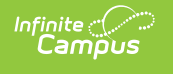

| Grade            | A<br>06<br>07 | Il Students            |           |             |             |           |
|------------------|---------------|------------------------|-----------|-------------|-------------|-----------|
|                  | 08            | 3 -                    |           |             |             |           |
| O Ad Hoc Fi      | iter          |                        |           |             | -           |           |
| * Effective Da   | ate 02/0      | 09/2017 💼              |           |             |             |           |
| nich course wo   | ould you      | like to fill in the so | hedule a  | ap?         |             |           |
| RE0001 Resp      | Enrichm       | ent                    |           |             | -           |           |
| vailable Section | on(s)         |                        |           |             |             |           |
| Section # Start  |               | Offering Name          | Teach     | er          | Capacity    | Available |
| ✓ 1 02/          | 09/2017       | Study Hall             | Staff, H  | Kelly       | 15          | 14        |
| orresponding     | periods f     | for the selected s     | ections.  |             |             |           |
| neck/uncheck     | the period    | ods by checking/l      | Incheckir | ig sections | š.          |           |
|                  |               | Sched<br>Term S        | chedule   | Semeste     |             |           |
|                  |               | Term S1                | eneuule   | semeste     | ferm \$2    |           |
|                  | 08            | 8/01/2016 - 12/31/     | 2016      | 01/01/      | 2017 - 06/1 | 4/2017    |
|                  | Main          | Resp Thur              | 3         | Main 🔳      | Resp Thu    | r 🔲 3 🔲   |
| Period 1 🔲       |               |                        |           |             |             |           |
| Period 2 🔲       |               |                        |           |             |             |           |
| Period 3 🔲       |               |                        |           |             | <b>V</b>    |           |
| Period 4 🔲       |               |                        |           |             |             |           |
| Period 5 🔲       |               |                        |           |             | <b>V</b>    |           |
| Period 6 🔲       |               |                        |           |             |             |           |
| Period 7 🔲       |               |                        |           |             |             |           |
| Period 8 🔲       |               |                        |           |             |             |           |
| Period 10 🔲      |               |                        |           |             |             |           |
| eriod ACT        |               |                        |           |             |             |           |
| Period EVE       |               |                        |           |             |             |           |
|                  |               |                        |           |             |             |           |

Schedule Gap Filler - Responsive Courses

This process needs to be discussed in planning sessions to determine into which courses these

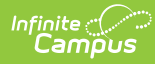

students are to be scheduled. This could be a study hall or work time or some other project that is assigned.

Follow the same process as noted above, verifying the correct Effective Date is entered and the correct responsive course is selected. Note that all courses are included in the list, not just responsive courses. But only offerings occurring on the entered date can be selected.